# **GMC** INSTRUMENTS

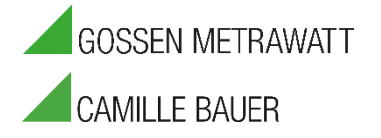

## **Upgrade Ihrer IZYTRONIQ Business- und Education-Varianten**

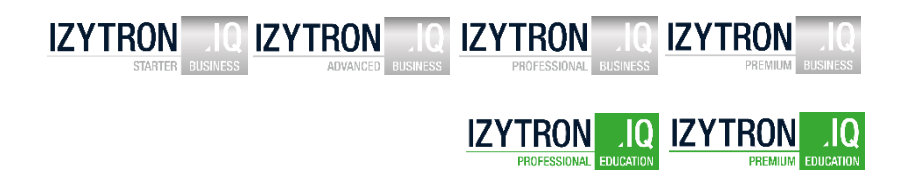

### SCHRITT 1 : Lizenzschlüssel aufwerten

Vielen Dank für den Erwerb des Upgrade zu Ihrer IZYTRONIQ Version. Vorraussetzung für die Installation des Upgrades ist das Vorhandensein einer installierten und upgradefähigen IZYTRONIQ Version.

Nach dem Erwerb erhalten Sie eine Lizenzurkunde wie hier dargestellt.

#### Achtung:

Bitte füllen Sie alle Felder mit den identischen Informationen aus wie in der Registrierung Ihrer IZYTRONIQ.

Danach senden Sie bitte das ausgefüllte Dokument an :

vertrieb@gossenmetrawatt.com

Innerhalb der nächsten 1-2 Werktage werten wir Ihren bestehenden Lizenzschlüssel auf.

#### Achtung:

Sie erhalten keinen neuen Registrier- oder Lizenzschlüssel, sondern nur einen aufgewerteten Lizenzschlüssel mit der Urkunde zurück.

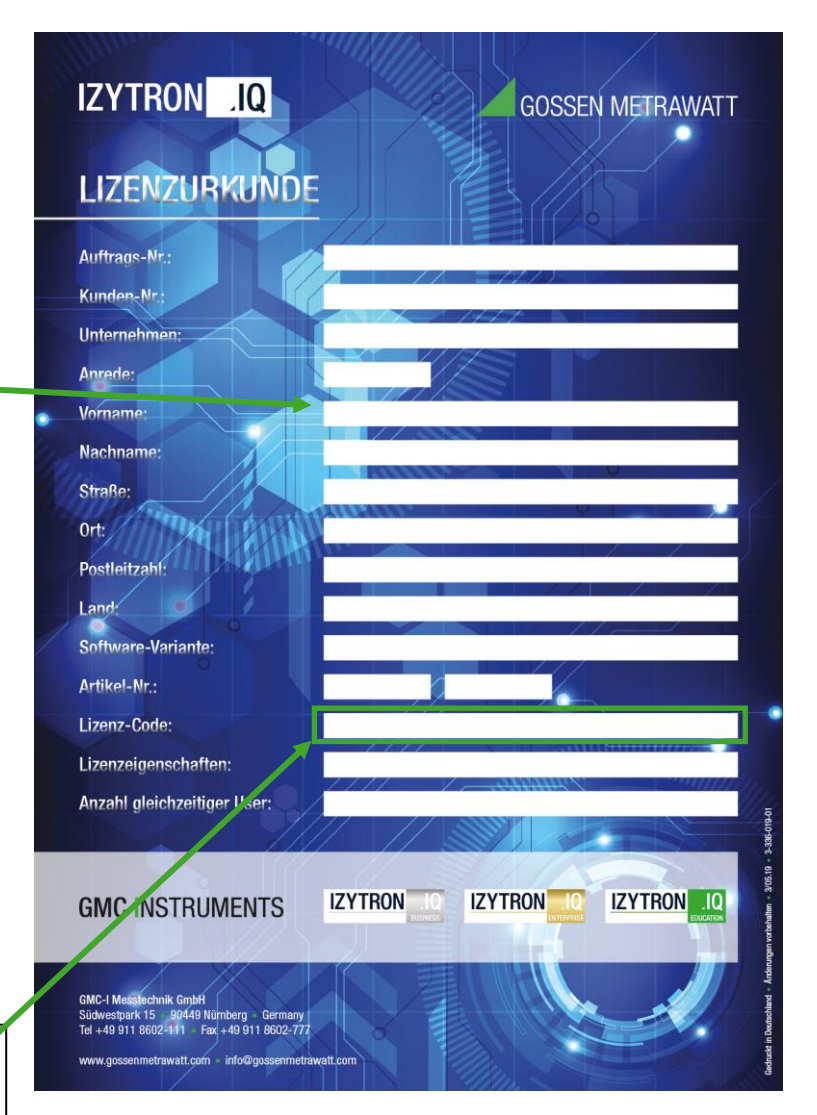

# **GMC** INSTRUMENTS

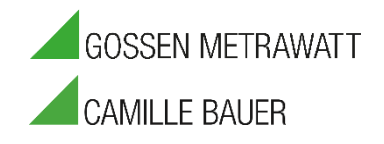

### SCHRITT 2 : Lizenzschlüssel eintragen

Nach Erhalt der Urkunde mit Ihrem neuen Lizenzschlüssel starten Sie bitte Ihre IZYTRONIQ Software.

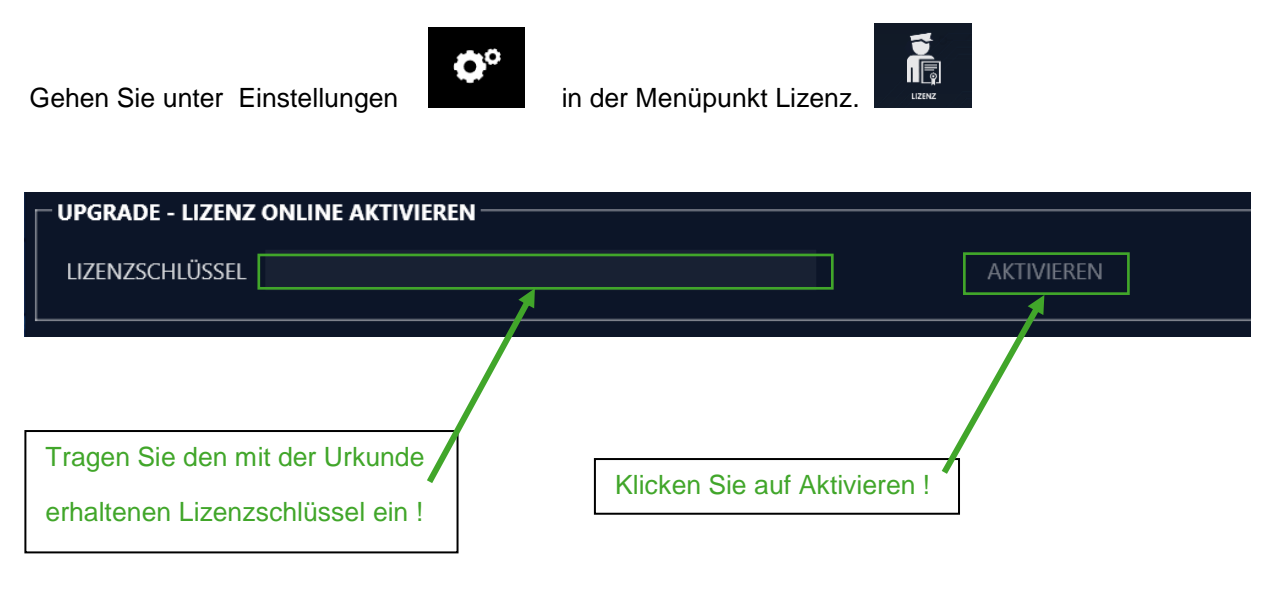

Die Software startet automatisch neu und der Starbildschirm zeigt bereits die neu installierte Version der IZYTRONIQ.

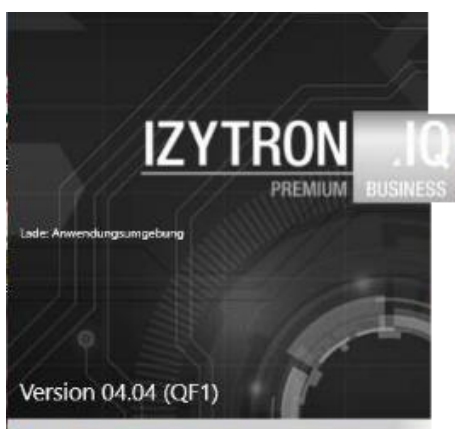

#### Ihre neue IZYTRONIQ Software-Version ist nun startbereit !

Sie können jederzeit Ihre aktuell installierte Version unter Einstellungen >> Lizenz kontrollieren.

| GOSSEN METRAWATT |  |                                   | ≡       | 冷        | ¢°     |  |   |          |  |  |  |
|------------------|--|-----------------------------------|---------|----------|--------|--|---|----------|--|--|--|
|                  |  |                                   |         |          |        |  |   |          |  |  |  |
| ۶                |  | - AKTUELLE LIZENZ -               |         |          |        |  |   |          |  |  |  |
| ٢                |  | AKTUELLE LIZENZ                   | Busines | s Profes | sional |  | A | KTIVIERT |  |  |  |
| ġ.               |  | IZYTRON.IQ<br>Version 04.01 (QF1) |         |          |        |  |   |          |  |  |  |
| $\odot$          |  | Build 1508                        |         |          |        |  |   |          |  |  |  |
|                  |  |                                   |         |          |        |  |   |          |  |  |  |